## TUTORIAL DI COME ESERCITARE IL PROPRIO DIRITTO DI VOTO ALLE ELEZIONI DELLA COMPONENTE GENITORI / TUTORI NI CONSIGLI DI CLASSE E DI ISTITUTO

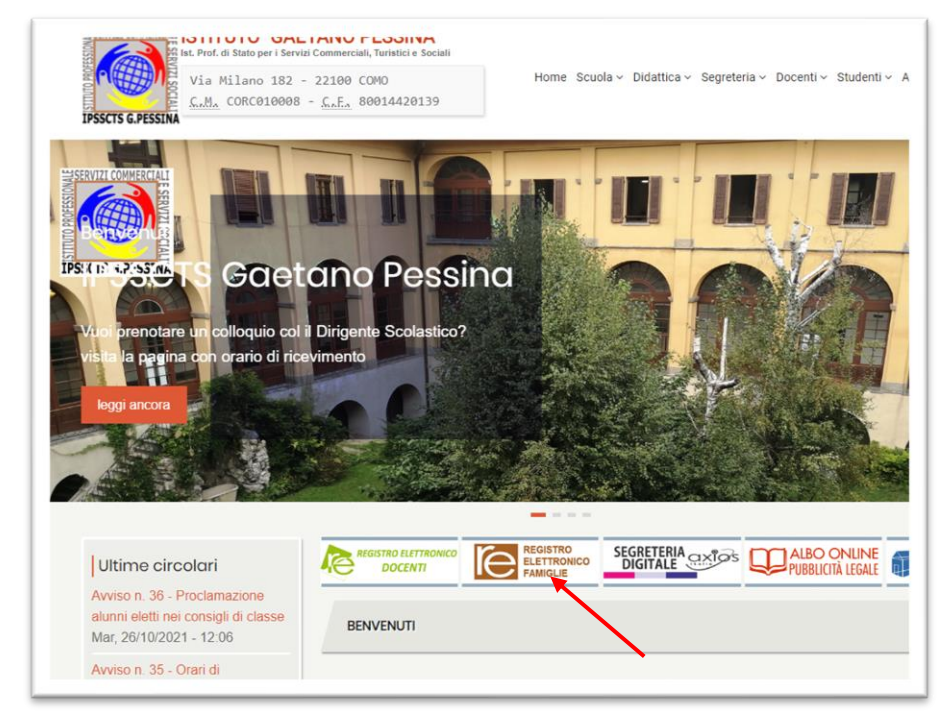

## 1. Aprire il sito dell'Istituto e cliccare su REGISTRO ELETTRONICO FAMIGLIE

2. Oltrepassare la pagina di indicazione su come recuperare le credenziali (a meno che non serva) e cliccare su PROSEGUI

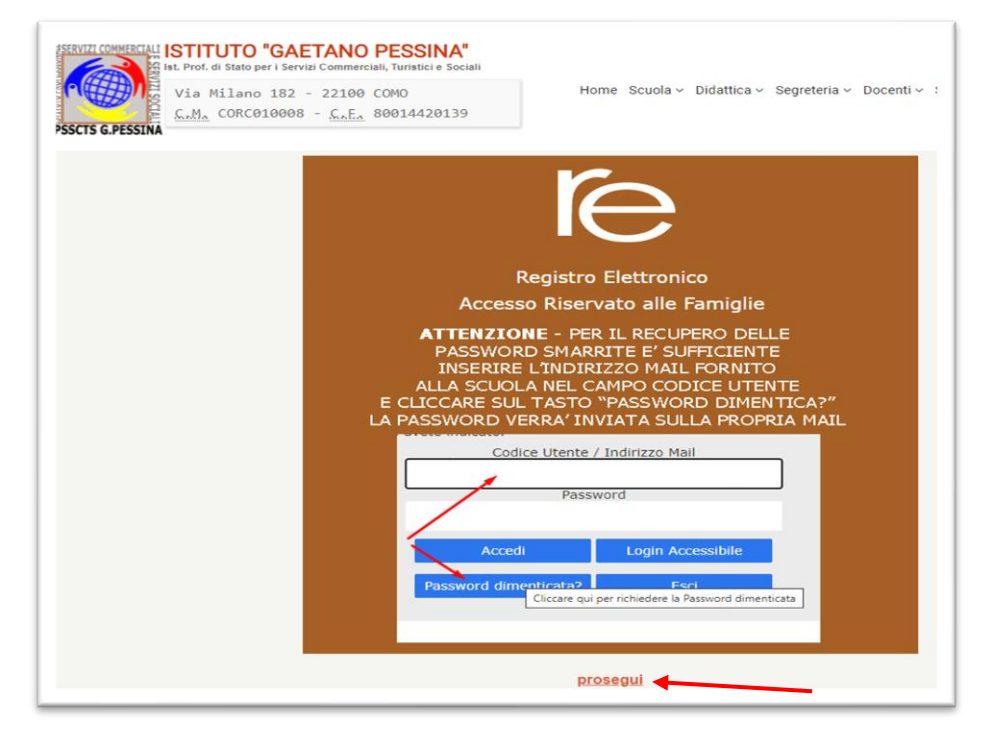

3. Inserire le proprie credenziali del registro elettronico e cliccare su ACCEDI

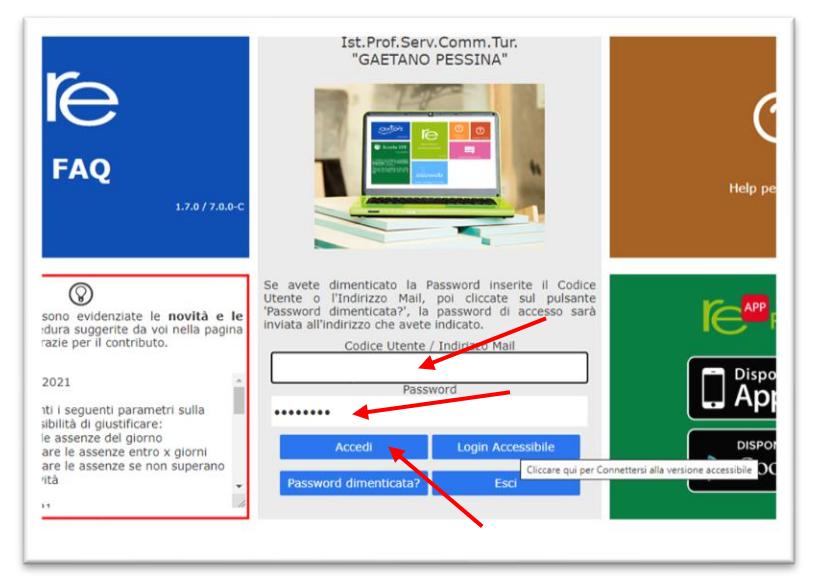

4. All'apertura della propria pagina del registro cliccare su COMUNICAZIONI

| CUOLA-FAMIGLIA              |      | 2021           | 2021/2022 ¥     |              | PRIMO QUADRIMESTRE/TRIMESTRE |                    |         |  |
|-----------------------------|------|----------------|-----------------|--------------|------------------------------|--------------------|---------|--|
| TUDENTI                     |      | Anagrafico     | Curriculum      | Orario       | Assenze                      | Autorizzazioni     | Pagell  |  |
|                             |      |                |                 |              |                              |                    |         |  |
|                             | Sele | zionare prima  | un Alunno, po   | oi selezion  | are i dati da                | visualizzare clice | cando s |  |
|                             | Sele | ezionare prima | a un Alunno, po | oi selezion  | are i dati da                | visualizzare clico | cando s |  |
| genda simboli               | Sele | zionare prima  | a un Alunno, po | oi selezion  | are i dati da                | visualizzare clico | cando s |  |
| genda simbol<br>Comunicazio | Sele | zionare prima  | a un Alunno, po | oi seleziona | are i dati da                | visualizzare clico | cando s |  |

5. Individuare la comunicazione e cliccare su VISUALIZZA

|                        |              |            |                                                    |  |  | Pagella | Docente | Classe  | Didattico     | Colloqui |
|------------------------|--------------|------------|----------------------------------------------------|--|--|---------|---------|---------|---------------|----------|
| *                      |              |            |                                                    |  |  |         |         |         |               |          |
|                        | Elenco Comur | nicazioni  |                                                    |  |  |         |         | Filtro: | Da leggere    | ¥        |
| da leggere<br>tificare | Data         | Inviata da | Titolo                                             |  |  |         |         |         | Link/Allegato | Comandi  |
| orizzare               | 26/10/2021   | Dirigente  | ELEZIONE RAPPRESENTANTI DEI GENITORI / TUTORI      |  |  |         |         | 0 ±     | Ø Visualizza  |          |
|                        | 26/10/2021   | Docente    | Annullamento corso recupero/ potenziamento Tedesco |  |  |         |         |         | Ø Visualizza  |          |
|                        |              |            |                                                    |  |  |         |         |         | /             |          |

6. Cliccare sul simbolo del collegamento per accedere al modulo di registrazione per la votazione

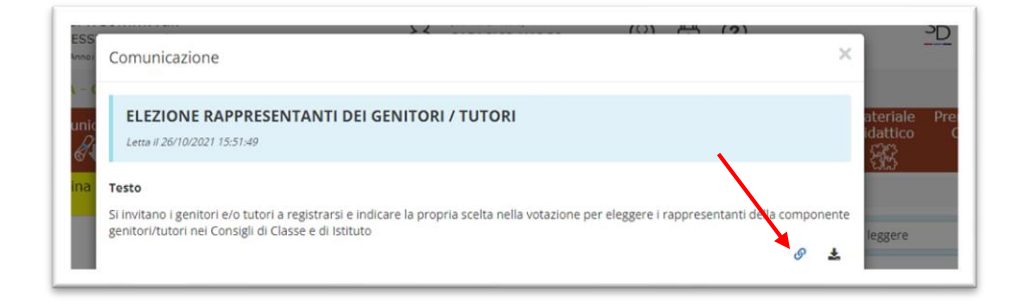

7. Se il genitore **non utilizza** il dispositivo del figlio, verrà richiesto il nome utente. Occorre inserire quello dello studente in quanto autenticato dall'istituto (nell'esempio uno studente test)

| Microsoπ                         |                   |
|----------------------------------|-------------------|
| Accedi                           |                   |
| cognome.nome@istitutopessir      | na.onmicrosoft.co |
| Problemi di accesso all'account? |                   |
|                                  |                   |
|                                  | Avanti            |

8. Se lo studente viene riconosciuto, verrà richiesta la password. Cliccare in seguito su ACCEDI

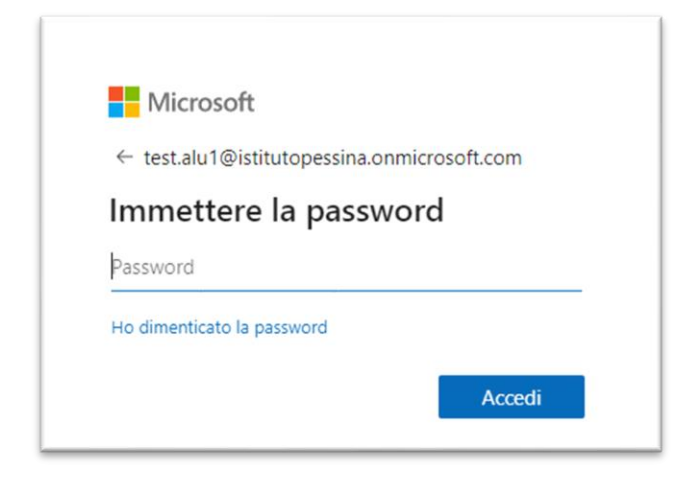

9. Alla richiesta RIMANERE CONNESSI? occorre rispondere SI per non dovere reinserire le password successivamente

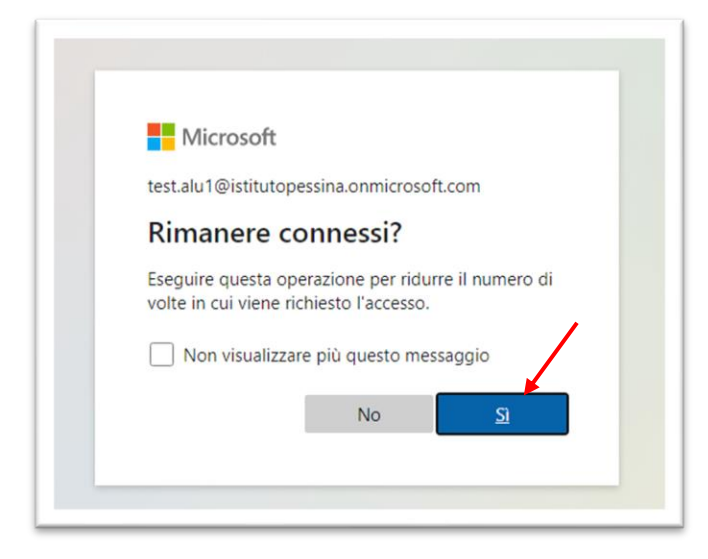

10. Si accede alla pagina di registrazione del primo genitore/tutore votante. Come per le votazioni in presenza vengono registrati solo i dati di chi usufruisce del diritto al voto. Compilare i campi richiesti e cliccare su INVIA

| Questo modulo registra il diritto di tutti il genitori / tutori legali alla partecipazione ai voto. Verrà solo memorizzato l'aver esercitato il proprio diritto e niente altro. Alla fine della registrazione verrete reindirizzati un secondo modulo, TOTALMENTE ANIONIMO, in cui potrete scegliere liberamente tra le liste e i candidati. E votazione.         Ciao, aluti. Quando inici questo modulo, il proprietario vedrà il tuo nome e indirizzo email.         * Obbligatoria         registrazione         registrazione         1. COGNOME *         Interisci la risposta         2. NOME *         Interisci la risposta         3. RUOLO *         Pabre         Mapre         1. UTORE LEGALE         4. CLASSE DELL'ALUNNO (nel formato CLASSE 1X.) * | GENITOR                                                                                                 | -REGISTRAZIONE VOTANTI-                                                                                                    |
|----------------------------------------------------------------------------------------------------|----------------------------------------------------------------------------------------------------|----------------------------------------------------------------------------------------------------|
| Clao, aut. Quando invii questo modulo, il proprietario vedrà il tuo nome e indirizzo email.                                                                                                    | Questo modulo registra il di<br>memorizzato l'aver esercitat<br>un secondo modulo, TOTALI<br>votazione. | iritto di tutti i genitori / tutori legali alla partecipazione al voto. Verrà solo<br>to il proprio diritto e niente altro. Alla fine della registrazione verrete reindirizzati a<br>MENTE ANONIMO, in cui potrete scegliere liberamente tra le liste e i candidati. Bu |
| * Obbligatoria registrazione 1.COGNOME * Inserisci la risposta 2.NOME * Inserisci la risposta 3.RUOLO * PADRE NADRE NADRE Inserisci la risposta 4.CLASSE DELL'ALUNNO (nel formato CLASSE 1X.) *                                                                                                    | Ciao, alu1. Quando invii quest                                                                          | o modulo, il proprietario vedrà il tuo nome e indirizzo email.                                                                                                    |
| registrazione  1. COGNOME *  Inserisci la risposta  2. NOME *  Inserisci la risposta  3. RUOLO *  PADRE  MADRE  MADRE  Inserisci la risposta  4. CLASSE DELL'ALUNNO (nel formato CLASSE 1X.) *  Inserisci la risposta                                                                                                    | * Obbligatoria                                                                                          |                                                                                                    |
| 1. COGNOME *  Inserisci la risposta  2. NOME *  Inserisci la risposta  3. RUOLO *  PADRE  MADRE  C. TUTORE LEGALE  4. CLASSE DELL'ALUNNO (nel formato CLASSE 1X.) *  Inserisci la risposta                                                                                                    | registrazione                                                                                           |                                                                                                    |
| Inserisci la risposta  2. NOME *  Inserisci la risposta  3. RUOLO *  PADRE  MADRE  DIUTORE LEGALE  4. CLASSE DELL'ALUNNO (nel formato CLASSE 1X.) *  Inserisci la risposta                                                                                                    | 1. COGNOME *                                                                                            |                                                                                                    |
| 2. NOME * Inserisci la risposta  3. RUOLO * PADRE ADDRE DUTORE LEGALE  4. CLASSE DELL'ALUNNO (nel formato CLASSE 1X.) *                                                                                                    | Inserisci la risposta                                                                                   |                                                                                                    |
| Inserisci la risposta                                                                                                    | 2. NOME *                                                                                               |                                                                                                    |
| 3. RUOLO *<br>PADRE<br>MADRE<br>TUTORE LEGALE<br>4. CLASSE DELL'ALUNNO (nel formato CLASSE 1X.) *                                                                                                    | Inserisci la risposta                                                                                   |                                                                                                    |
| PADRE  MADRE  TUTORE LEGALE  4. CLASSE DELL'ALUNNO (nel formato CLASSE 1X.) *  Insertisci la risposta                                                                                                    | 3. RUOLO *                                                                                              |                                                                                                    |
| MADRE     TUTORE LEGALE  4. CLASSE DELL'ALUNNO (nel formato CLASSE 1X.) *  Inserisci la risposta                                                                                                    | O PADRE                                                                                                 |                                                                                                    |
| TUTORE LEGALE  4. CLASSE DELL'ALUNNO (nel formato CLASSE 1X.) *  Inserisci la riscosta                                                                                                    | ○ MADRE                                                                                                 |                                                                                                    |
| 4. CLASSE DELL'ALUNNO (nel formato CLASSE 1X.) *                                                                                                    | O TUTORE LEGALE                                                                                         |                                                                                                    |
| Inserisci la risposta                                                                                                    | 4. CLASSE DELL'ALUNNO                                                                                   | D (nel formato CLASSE 1X ) *                                                                                                    |
|                                                                                                    | Inserisci la risposta                                                                                   | /                                                                                                    |

11. La registrazione dell'avente diritto al voto è conclusa. Cliccando sul link evidenziato in azzurro si potrà accedere al modulo delle votazioni

| Grazie, la tua registrazione è avvenuta con successo.<br>Ora puoi accedere in forma anonime alla scheda elettorale<br>link:<br>https://forms.office.com/Pages/ResponsePage.aspx?id=-<br>pgfoZEMR0GM_QhGbixZjfbLE_HEXc1liz-<br>Mr2nsOJ5UREFSTFIXRFhMSIZHUzJSUTZQTk4wSFIRUC4a                                   | asse e di Istituto  |
|----------------------------------------------------------------------------------------------------|---------------------|
| Grazie, la tua registrazione è avvenuta con successo.<br>Ora <u>puoi accedere</u> in forma anonime alla scheda elettorale<br>link:<br>https://forms.office.com/Pages/ResponsePage.aspx?id=-<br>pgfoZEMR0GM_QhGbixZjfbLE_HEXc1liz-<br>Mr2nsOJ5UREFSTFIXRFhMSIZHUzJSUTZQTk4wSFIRUC4u<br>Invia un'altra risposta |                     |
| Ora puoi accedere in forma anonimy alla scheda elettorale<br>link:<br>https://forms.office.com/Pages/ResponsePage.aspx?id=-<br>pgfoZEMR0GM_QhGbixZjfbLE_HEXc1liz-<br>Mr2nsOJ5UREFSTFIXRFhMSIZHUzJSUTZQTk4wSFIRUC4a<br>Invia un'altra risposta                                                                 |                     |
| https://forms.office.com/Pages/ResponsePage.aspx?id=-<br>pgfoZEMR0GM_QhGbixZjfbLE_HEXc1liz-<br>Mr2nsOJ5UREFSTFIXRFhMSIZHUzJSUTZQTk4wSFIRUC4<br>Invia un'altra risposta                                                                                                    | tramite il seguente |
| Invia un'altra risposta                                                                                                    | )                   |
|                                                                                                    |                     |
| Crea un modulo personalizzato                                                                                                    |                     |
| Con tecnologia Microsoft Forms   <u>Privacy e cookie   Condizioni per l'utilizzo</u>                                                                                                    |                     |

12. Questo modulo è totalmente anonimo e non collegato alla precedente registrazione. Scegliere la sede in cui è presente la classe di appartenenza del proprio consiglio di classe e cliccare INVIA

| Rinnovo componente genitori / tutori nei Consigli di Classe * Obbligatoria SCELTA DELLA SEDE  1. Si chiede di scegliere in quale sede è presente la classe dello studente: * C Sede centrale di Via Milano Succursale di Via Scalabrini Sede associata di Apolano Gentile |
|----------------------------------------------------------------------------------------------------|
| * Oppigatoria<br>SCELTA DELLA SEDE<br>1. Si chiede di scegliere in quale sede è presente la classe dello studente: *<br>Sede centrale di Via Miano<br>Sede centrale di Via Miano<br>Sede centrale di Via Scalabrini<br>Sede associata di Appiano Gentile                  |
| SCELTA DELLA SEDE                                                                                                    |
| 1-Si chiede di scegliere in quale sede è presente la classe dello studente: " CQ Sede centrale di Via Milano Succursale di Via Scalabrini Sede associata di Applano Gentile                                                                                               |
| Sede associata di Appiano Gentile                                                                                                    |
|                                                                                                    |
| Vitvia Pagina 1 di 41 •                                                                                                    |

f

13. Allo stesso modo scegliere il nome della classe e cliccare INVIA

| Congrittions DI CLASSE a.s. 21/22 VOTAZION                      | NL.                                                   |  |
|-----------------------------------------------------------------|-------------------------------------------------------|--|
| * Obbligatoria                                                  |                                                       |  |
| SCELTA CLASSI SEDE CENTRALE                                     |                                                       |  |
| 2. Scegliere la classe di appartenenza dell<br>candidature) * 🛄 | l'alunno (le classi non presenti non hanno presentato |  |
| CLASSE 1A                                                       |                                                       |  |
| CLASSE 1E                                                       |                                                       |  |
| CLASSE 1K                                                       |                                                       |  |
| CLASSE 2J                                                       |                                                       |  |
| ⊖ CLASSE 2K                                                     |                                                       |  |
| CLASSE 3A                                                       |                                                       |  |
| ⊖ CLASSE 3E                                                     |                                                       |  |
| ⊖ CLASSE 3F                                                     |                                                       |  |
| CLASSE 4E                                                       |                                                       |  |
| ⊖ cLASSE 4F                                                     |                                                       |  |
| CLASSE 5A                                                       |                                                       |  |
| CLASSE 5E                                                       |                                                       |  |
| C CLASSE SF                                                     |                                                       |  |
| CLASSE 4J                                                       |                                                       |  |
|                                                                 |                                                       |  |

14. Esprimere la preferenza anche in presenza di un solo candidato, e cliccare su INVIA

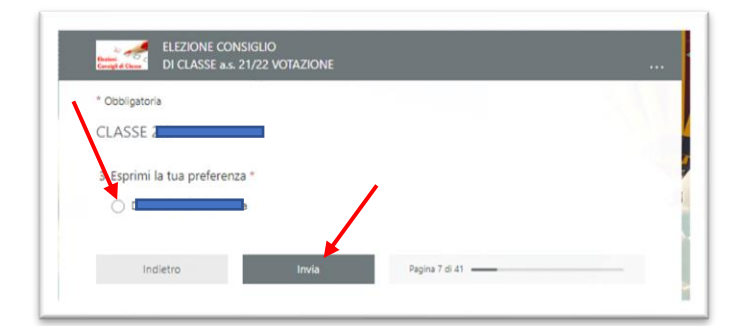

15. Hai terminato di votare per il Consiglio di Classe. Il link porterà alla scheda del Consiglio di Istituto

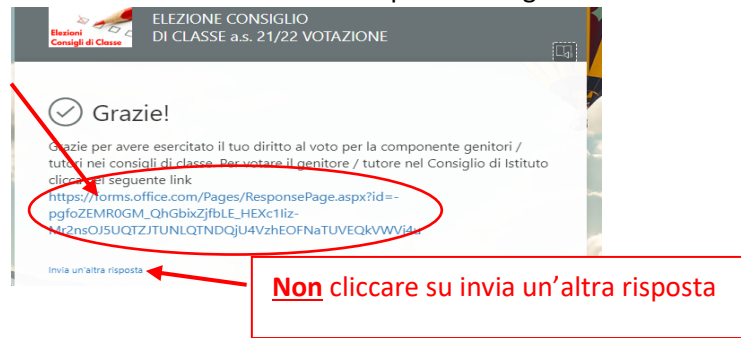

16. Nel modulo Elezioni Consiglio di Istituto, che sarà composto da 4 genitori/tutori, si possono esprimere 2 preferenze. Procedere alla scelta della prima e cliccare AVANTI

|                                                       | ELEZIONE CONSIGLIO DI<br>ISTITUTO a.s. 21/22<br>VOTAZIONE<br>GENITORI/TUTORI  |
|-------------------------------------------------------|-------------------------------------------------------------------------------|
| Rinnovo componente genitor                            | i / tutori nei Consiglio di Istituto                                          |
| * Obbligatoria                                        |                                                                               |
| VOTA PER LA COMPO<br>Vengono eletti 4 candidati - Pur | ONENTE GENITORI/TUTORI DEL CONSIGLIO DI ISTITUTO<br>oi esprimere 2 preferenze |
| 1. Esprimi la tua prima pre                           | eferenza * 🗔                                                                  |
| 🔿 Biella Cristina (candidat                           | o per la classe 2Q)                                                           |
| <ul> <li>Garziano Concetta (cana</li> </ul>           | didato per la classe 5A)                                                      |
| <ul> <li>Marcoccia Viviana (cano</li> </ul>           | fidato per la classe 3C)                                                      |
| <ul> <li>Nicomede Laila (candid</li> </ul>            | ato per la classe 3C)                                                         |
| <ul> <li>Pellachin Pamela (candi-</li> </ul>          | dato per la classe 2N)                                                        |
| Pasia Giacoma (candida                                | ito per la classe 5A)                                                         |
|                                                       |                                                                               |
| <ul> <li>Rinaldi Maria Denise (ca</li> </ul>          | andidato per la classe 2D)                                                    |

17. Allo stesso modo si dovrà esprimere la seconda preferenza e cliccare INVIA

| Kane Constant VOTAZIONE GENITORI/TUTORI                            |  |
|--------------------------------------------------------------------|--|
| * Obbligatoria                                                     |  |
| VOTA PER LA COMPONENTE GENITORI/TUTORI DEL CONSIGLIO DI ISTITUTO   |  |
| Vengono eletti 4 candidati - Puoi esprimere 2 preferenze           |  |
| 2. Esprimi la tua seconda preferenza * 🛛 д                         |  |
| O Biella Cristina (candidato per la classe 2Q)                     |  |
| <ul> <li>Garziano Concetta (candidato per la classe 5A)</li> </ul> |  |
| Marcoccia Viviana (candidato per la classe 3C)                     |  |
| <ul> <li>Nicomede Laila (candidato per la classe 3C)</li> </ul>    |  |
| O Pellachin Pamela (candidato per la classe 2N)                    |  |
|                                                                    |  |
| Rinaldi Maria Denise (candidato per la classe 2D)                  |  |
| O Volonterio Cinzia (candidato per la classe 2N)                   |  |
| Indietro Invia                                                     |  |
|                                                                    |  |

18. La procedura è terminata. Se deve votare anche il secondo genitore ripetere i passaggi dal punto 10 cliccando sul link azzurro, altrimenti chiudere la pagina. Attenzione: non inviare altre risposte

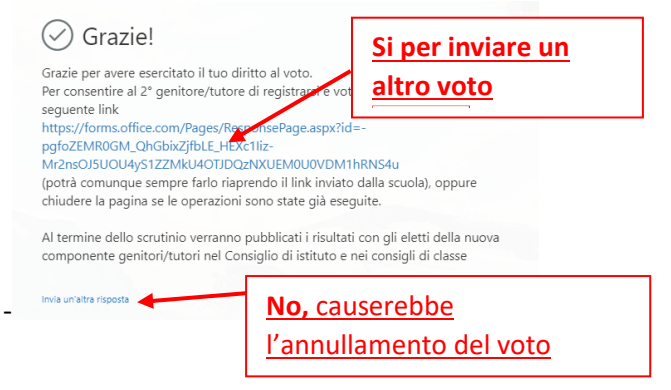